# 統計解析ソフトを使った アンケートの因子分析

## 牧野 浩二

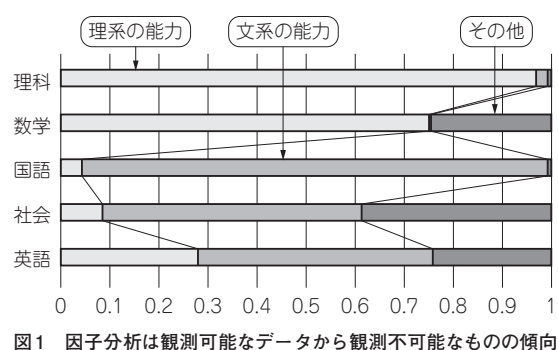

をあぶり出す

本格的な応用ができるように、「R」という統計解析 ソフトウェアを使った因子分析の実例を示します (図1).

## 統計解析環境Rの準備

#### ● データを準備する

本章でも英語,国語,社会などの成績表データを使 います.

因子分析を始める前に、study\_esk.csvをド キュメント・フォルダに移動します.なお、他のフォ ルダに置いたデータを使いたいときには「ファイルメ ニューからディレクトリの変更」を選択することで 行ってください.

#### リスト1 まずは統計解析ソフトウェアRでread.csvコマンド &表示コマンドを実行してみる

|   | 英語 | 社会 | 国語 |
|---|----|----|----|
| A | 9  | 7  | 10 |
| в | 4  | 5  | 8  |
| С | 8  | 5  | 5  |
| D | 4  | 2  | 3  |
| Е | 9  | 10 | 9  |
| F | 8  | 5  | 7  |
| G | 6  | 4  | 4  |
| Н | 7  | 7  | 9  |
| Ι | 9  | 4  | 9  |
| J | 7  | 6  | 5  |

### ● Rのコマンドに触れてみる…データの読み出し /表示と共分散を求める

Rでstudy\_esk.csvのデータを読み出すには read.csvコマンドを用います. このコマンドは, dataだけ入力することで読み込まれたデータを表示 させることができます. コマンドを次に示します.

>data = read.csv("study\_esk.csv", header=T)

#### >data 🖬

実行結果をリスト1に示します.

次に、共分散を次の cor コマンドで求めてみます. >cor (data) J

実行結果をリスト2に示します.この結果を見ると, 英語と社会の共分散は0.5749711, 英語と国語は 0.5670651,社会と国語は0.6521236となっていること が分かります.これはExcelで求めた値と一致します.

# まずは成績表サンプルで動かしてみる

#### ● 共通因子が1つのとき

それでは、Rを用いて因子分析を行います。Rでの 因子分析は、factanal関数を用います。そして、 factors=1とすることで共通因子の数を1に設定し ています。次のコマンドを実行します。

>f <- factanal(x=data,factors=1)
>print(f,cutOFF=0)

結果をリスト3(a)に示します.

**リスト3**(a)のUniquenessesが独自因子の分 散,Loadingsが因子負荷量を示しています.これ も先ほど求めた値と一致しています.

国語,数学,体育の3教科のデータはstudy

#### リスト2 共分数を求めるコマンドを実行してみる 英語,社会、国語の成績に対する共分散(対角成分は1)

|    | 英語        | 社会        | 国語        |
|----|-----------|-----------|-----------|
| 英語 | 1.0000000 | 0.5749711 | 0.5670651 |
| 社会 | 0.5749711 | 1.0000000 | 0.6521236 |
| 国語 | 0.5670651 | 0.6521236 | 1.0000000 |